# 2-3. Touch panel controller (UTY-DTG\*Z1)

- Large-sized 7.5 inch TFT color
- LCD easy finger touch operation
- Stylish shape and design to suit all application
- No additional component is required for installation.
- Up to 400 indoor units can be controlled.
- Selectable 2 display types (icon/list) in monitoring mode
- Corresponds to 7 different languages. (English, Chinese, French, German, Spanish, Russian, and Polish)

## Accessory

| Name and shape     | Q'ty | Application                                                                                           |
|--------------------|------|----------------------------------------------------------------------------------------------------|
| Installation plate | 1    | For Touch panel controller installation<br>(It is attached to the back of the Touch panel controller) |
| المستحد<br>Screw   | 8    | Screw for Touch panel controller installation                                                         |
| Washer             | 8    | Washer for Touch panel controller installation                                                        |
| Touch pen          | 1    | Pen for Touch panel controller installation                                                           |
| Cable tie          | 4    | For prevention dropping off of the cable                                                              |
| CD-ROM             | 1    | Includes the operating manual and file making sheet of this controller                                |
|                    | 1    |                                                                                                    |
|                    |      |                                                                                                    |
|                    | 1    |                                                                                                    |
| Operation manual   |      |                                                                                                    |

## Available option

| Option                                     | Model name | Remark                                                                                                    |
|--------------------------------------------|------------|----------------------------------------------------------------------------------------------------|
| Electricity charge<br>apportionment option | UTY-PTGXA  | Apportions the power used by indoor and outdoor units, and<br>automatically calculation the electricity charge such as for<br>hotels or multi-tenant buildings. Computation linked with an<br>electric meter is also possible. |

Specifications

CONTROL SYSTEM

| Number of sites     | Max. 20               |
|---------------------|-----------------------|
| Number of contracts | Max. 400 (per site)   |
| Number of blocks    | Max. 1,600 (per site) |
| Data storage period | Max. 2 year           |

• Personal computer system requirements (for electricity charge apportionment tool)

|                  | Personal computer system requirement                                                |
|------------------|-------------------------------------------------------------------------------------|
|                  | Microsoft Windows 7 Home Premium (32-bit or 64-bit) SP1                             |
|                  | Microsoft Windows 7 Professional (32-bit or 64-bit) SP1                             |
|                  | Microsoft Windows 8.1 (32-bit or 64-bit)                                            |
|                  | Microsoft Windows 8.1 Pro (32-bit or 64-bit)                                        |
| Operating system | Microsoft Windows 10 Home (32-bit or 64-bit)                                        |
|                  | Microsoft Windows 10 Pro (32-bit or 64-bit)                                         |
|                  | Supported languages: English, Chinese, French, German, Russian, Spanish, and Polish |
| CPU              | Intel Core i3 2 GHz or higher                                                       |
| Mamani           | 2 GB or more (for Windows 7 [32-bit])                                               |
| wemory           | • 4 GB or more (for Windows 7 [64-bit], Windows 8.1, and Windows 10)                |
| HDD              | 40 GB or more of free space                                                         |
| Display          | 1,024 × 768 or higher resolution                                                    |
| Interface        | USB port                                                                            |
|                  | Ethernet port (to communicate with TPC via LAN)                                     |
| Software         | Adobe Reader 9.0 or later                                                           |
| Optical drive    | DVD-ROM drive                                                                       |

#### FUJITSU GENERAL LIMITED

## Functions

| Item         |                                                | Main unit | PC/Tablet | Description                                                                                                    |  |  |  |
|--------------|------------------------------------------------|-----------|-----------|----------------------------------------------------------------------------------------------------|--|--|--|
|              | Indoor unit registration                       | •         | _         | Indoor unit registration. Max. 400 units. (Set data can be written to and read from USB flash                                                                                                    |  |  |  |
| Installation |                                                | •         |           | drive)                                                                                                    |  |  |  |
|              | Function settings                              | •         |           | Temperature set point limitation, external input, central operation on/off setting                                                                                                    |  |  |  |
|              | Display switching                              | • •       |           | Icon display, List display                                                                                                    |  |  |  |
|              | Display units                                  | •         | •         | All, Group, Individual (remote control group)                                                                                                    |  |  |  |
|              | Monitor contents (icon display)                | •         | •         | Group name, operation, operation mode, set temperature, time, errors, timer setting, filter sign                                                                                                    |  |  |  |
| Monitor      | Monitor contents (list display)                | •         |           | Group name, operation, operation mode, set temperature, airflow, air direction, special opera-                                                                                                    |  |  |  |
|              | monitor contents (list display)                | •         |           | rande                                                                                                    |  |  |  |
|              | Error list                                     | •         | •         | Group name, remote control group name, address, error code                                                                                                    |  |  |  |
|              | Special state                                  | •         | •         | Display during special operation                                                                                                    |  |  |  |
|              | Control units                                  | •         | •         | All, Group, Individual (remote control group)                                                                                                    |  |  |  |
|              | Control contents                               | •         | •         | Operation, operation mode, set temperature, airflow, RC prohibition, filter sign reset                                                                                                    |  |  |  |
|              | Detailed control contents                      | •         | •         | Air direction, energy saving, anti-freeze, test run                                                                                                    |  |  |  |
| Control      | Individual setting reset of airflow direc-     |           | •         | Sets the position of indeer unit's airflow direction lower individually                                                                                                    |  |  |  |
|              | tion                                           |           |           |                                                                                                    |  |  |  |
|              | Human sensor                                   | _         | •         | Sets the human sensor on the indoor unit.                                                                                                    |  |  |  |
|              | Setting temperature limitation of room         | •         | •         | Adjusts the upper and lower limits of temperature for the indoor unit.                                                                                                    |  |  |  |
|              | Language setting*                              | •         | •         | Design considering multi-language correspondence                                                                                                    |  |  |  |
|              | Date and time                                  | •         | •         | I me display switching, year/month/day display switching, system clock setting, summer time,<br>Internet time adjustment setting                                                                                  |  |  |  |
|              | Time zone                                      | •         | •         | Set the time zone of the area where this unit is used.                                                                                                    |  |  |  |
|              | Panel cleaning and correction                  | •         | —         | Select display area for panel cleaning. User can select black screen on display.                                                                                                    |  |  |  |
|              | Group                                          | •         | •         | Stages: Max. 3 stages settable up to 400 groups. (Set data can be written to and read from<br>USB flash drive.)                                                                                                   |  |  |  |
|              | Back ground light and beep sound               | •         | _         | Backlighting off time and brightness setting, beep sound operation setting                                                                                                    |  |  |  |
|              | Password                                       | •         | _         | Management level: 3 kinds                                                                                                    |  |  |  |
|              | Schedule timer                                 | •         | •         | Max. 30 items settable                                                                                                    |  |  |  |
|              | Temperature range                              | •         | —         | Celsius/Fahrenheit switching, cooling, heating, and AUTO each settable                                                                                                    |  |  |  |
|              | Network                                        | •         | •         | Function of Email notification for malfunction, or electricity charge apportionment option is used via LAN                                                                                                    |  |  |  |
| Setting      | Low noise operation                            | ٠         | •         | "Low noise operation" is set to all outdoor units registered by this controller.                                                                                                    |  |  |  |
|              | Electricity charge apportionment (Op-<br>tion) | •         | •         | Start/stop of ECA, importing/exporting of ECA setting, and exporting ECA data.                                                                                                    |  |  |  |
|              | Remote language additional registra-<br>tion   | _         | •         | Additional language can be integrated on remote device by creating language database.<br>Additional language is displayed on only the remote device and touch panel controller cannot<br>be added other language. |  |  |  |
|              | Auto OFF timer                                 | —         | •         | Function to stop the operation automatically when a preset time lapses after turning on the operation                                                                                                    |  |  |  |
|              | Set temperature auto return                    | _         | •         | Function to restore the temperature to the original set temperature when a preset time lapses<br>after changing the set temperature.                                                                              |  |  |  |
|              | Display item setting                           | —         | •         | Sets the items to be displayed on the monitor.                                                                                                    |  |  |  |
|              | Failure notification Email                     | _         | •         | Failure notification Email: Sends a notification Email to the preset Email address in the event of<br>failure.                                                                                                    |  |  |  |
|              | Remote connection setting                      | _         | •         | Create Users: Max. 15 users, type, permissions, unit setting, automatic logout time                                                                                                    |  |  |  |
|              | Error history                                  | •         | •         | Recording of max. 10 errors for each touch panel controller and each indoor and outdoor unit                                                                                                    |  |  |  |
| Maintenance  | Status history                                 | •         | •         | Recording of max. 100 operations for each indoor unit<br>Writable to USB flash drive                                                                                                    |  |  |  |
| maintenance  | Operation history                              | •         | •         | Recording of max. 10,000 operations<br>Writable to USB flash drive                                                                                                    |  |  |  |
|              | TPC information                                | •         | •         | Version history, TPC MAC address, software version, Writing the TPC information                                                                                                    |  |  |  |
| Othere       | External input/output                          |           |           | Input: Batch operation/stop, emergency stop, electricity meter                                                                                                    |  |  |  |
| Others       | External Input/output                          | •         | _         | Output: Operation monitoring, error                                                                                                    |  |  |  |

NOTES:

CONTROL SYSTEM

• \*: Product specifications are subject to change without notice.

When Start/Stop, operation mode setting, room temp. setting, fan speed setting, air flow direction setting, swing setting, economy mode, and anti freeze setting are changed frequently by using the central controller such as System controller, Touch panel controller, etc. or from Building Management System (BMS) via BACnet gateway or via Network converter, the number of operations for each indoor unit must not exceed 7,500 times/year.
 If the number of setting change exceeds the above specified number, the rewriting count limit of the non-volatile memory (built into the air conditioner and used for recording settings) will be exceeded, and may cause breakdown.

## State transition diagram

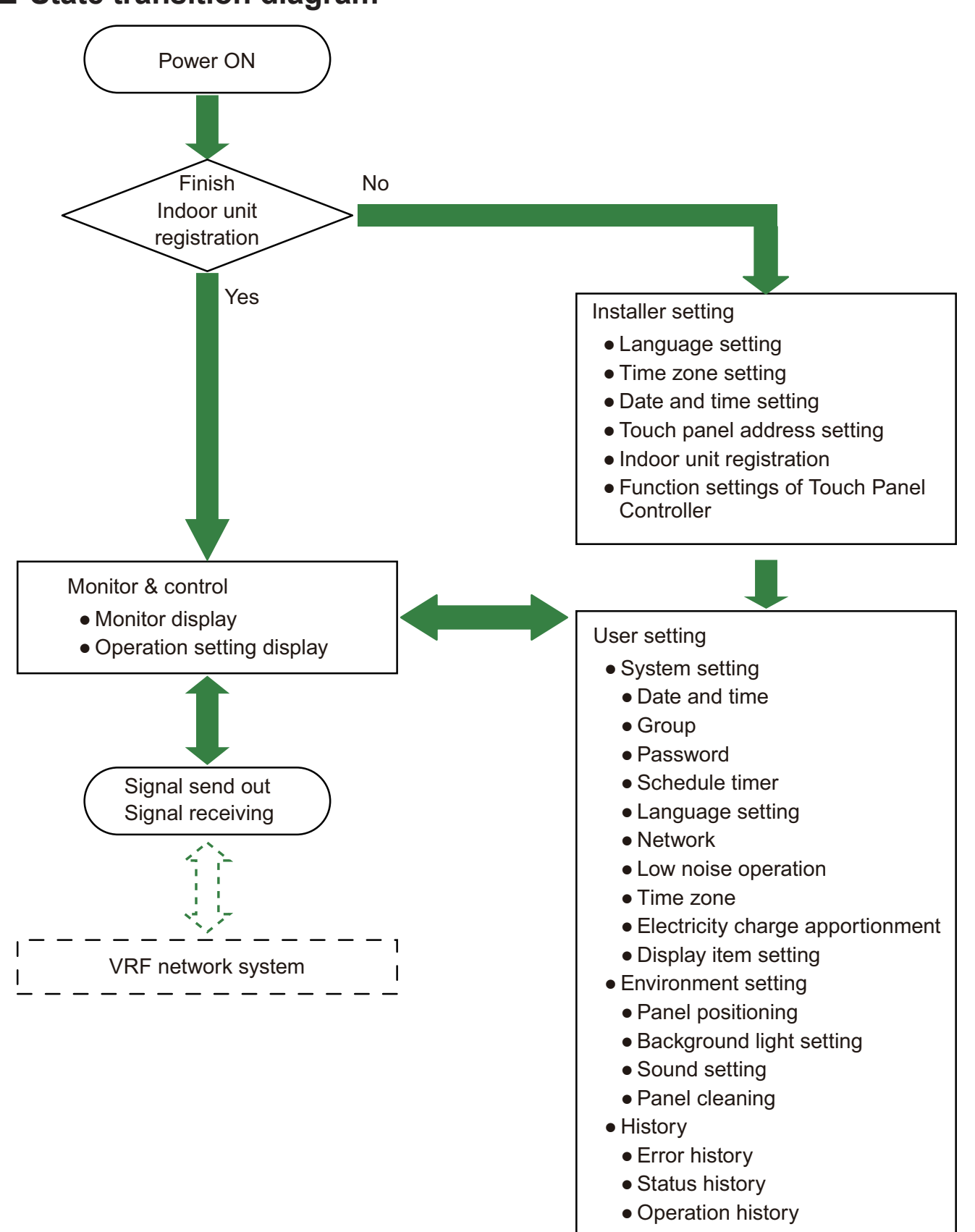

• TPC Information

## Main functions and screen examples

### Monitor display example

An easy-to-use display mode can be selected. Easy-to understand GUI of adopted icon.

Icon display

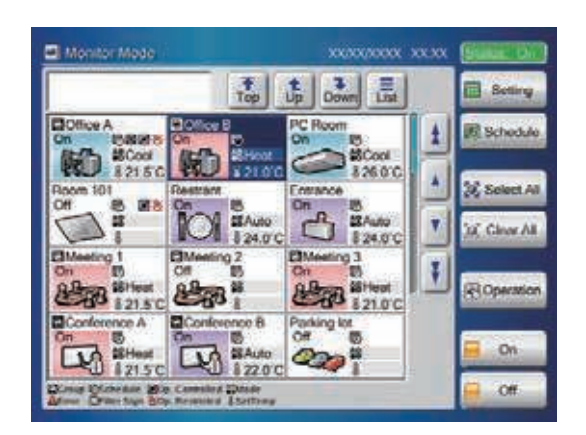

• Operation mode setting example Large button is designed for easy to access. List display

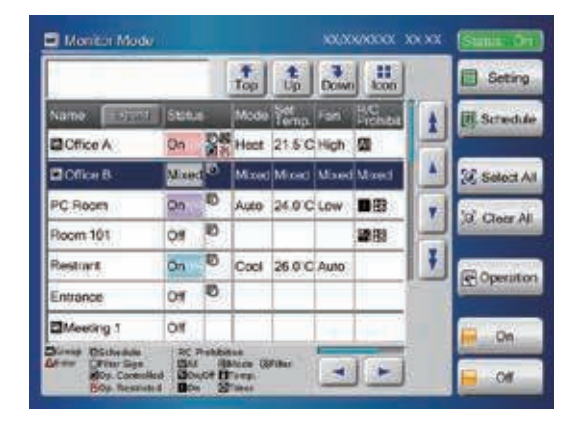

### Optional setting screen

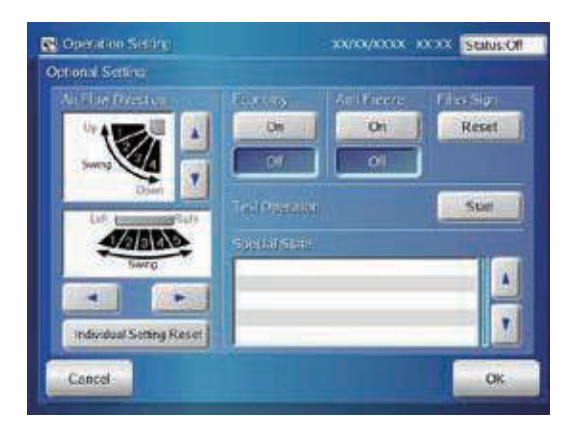

### Operation setting screen

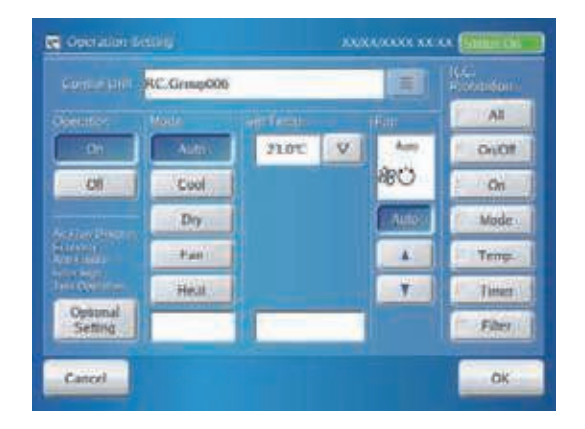

### Group setting

ROL

Groups can be arbitrarily set in easy to manage units as shown in the figure. Control and monitoring are performed in these group units.

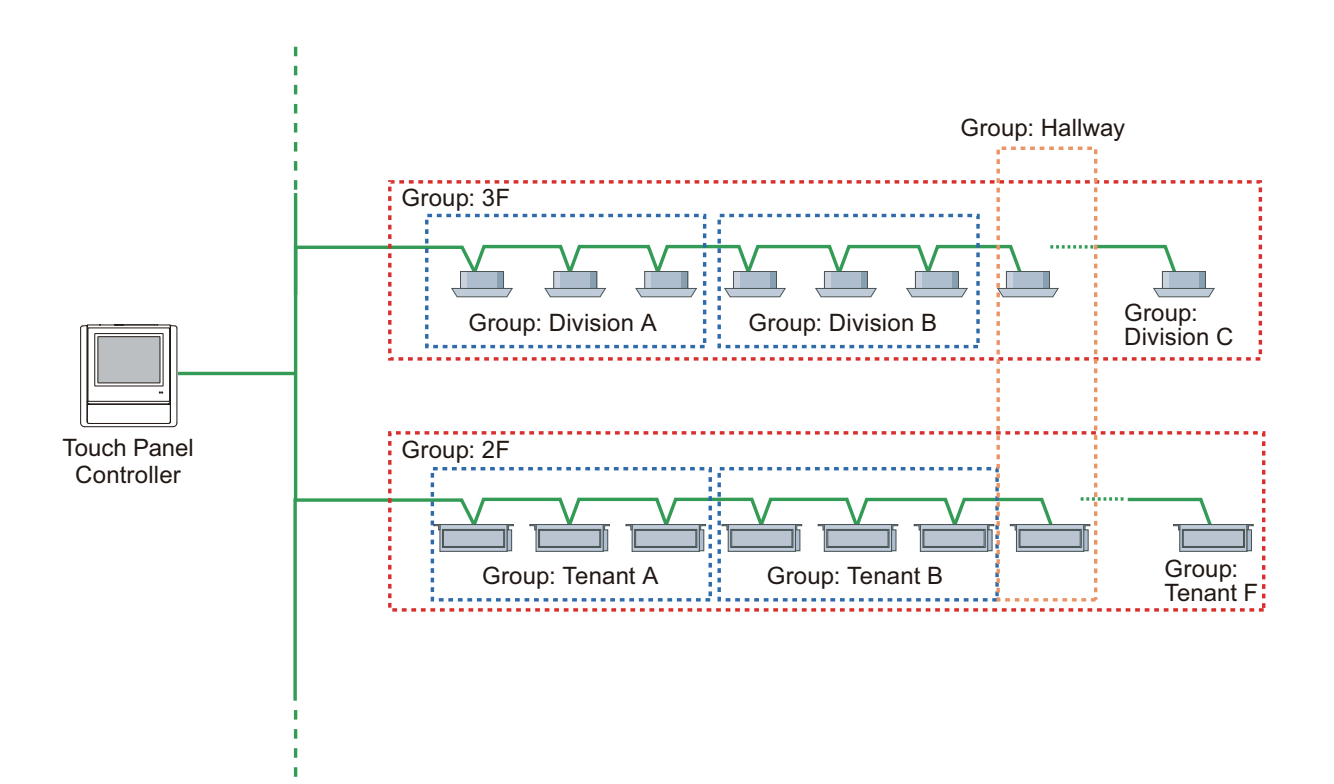

### Group setting screen

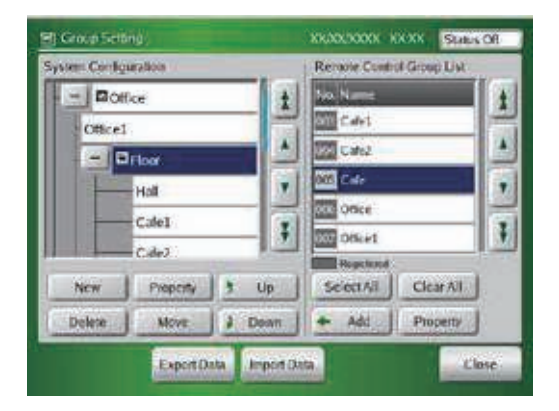

### System schedule timer

Annual schedule can be set of a maximum 30 items.

### Schedule setting screen

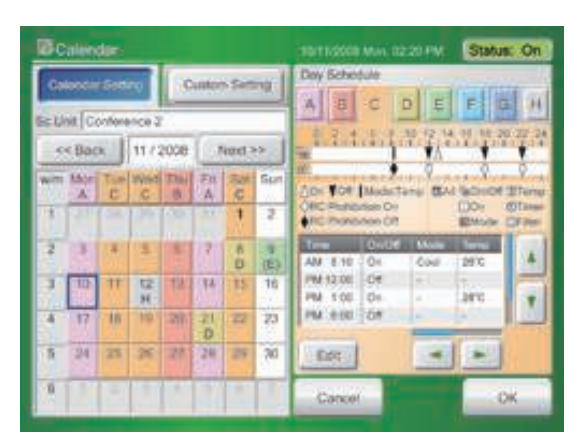

### History recording and display

ROL

Error, status and operation histories can be recorded. Each recording can be also written to USB flash drive.

- Error history: Max. 10 items recorded for each touch panel controller and each unit (indoor unit and outdoor unit).
- Status history: Max. 100 operations recorded for each indoor unit of each room.
- Operation hisotry: Max. 100 operations recorded.

| Operatio   | n Record |              | 01.03/2007 The 02.20 PM       |   |  |  |  |
|------------|----------|--------------|-------------------------------|---|--|--|--|
| Cale :     |          | NUMBER       | Operation                     | T |  |  |  |
| 24/09/2007 | 08:00 PM | Meeting Rm.A | Operation                     | 1 |  |  |  |
| 24/09/2007 | 00:00 AM | Touch Panel  | Password Change               |   |  |  |  |
| 24/09/2007 | 06:00 AM | Touch Panel  | Record Deletion Failure       | 8 |  |  |  |
| 23/09/2007 | 11:00 AM | Touch Panel  | Error Record Deletion         | 1 |  |  |  |
| 23/09/2007 | 06.00 AM | Dining Rm. S | Operation                     | в |  |  |  |
| 23/09/2007 | 01:00 PM | Touch Panel  | Change In Date And Time       | H |  |  |  |
| 22/09/2007 | 11:00 FM | Whole        | Operation                     |   |  |  |  |
| 22/09/2007 | 12:00 FM | Whole        | Turning On All External Input |   |  |  |  |
| 22/09/2007 | 08:00 FM | Touch Panel  | Power Supply Shutdown         |   |  |  |  |
| 22/09/2007 | 02.00 AM | Dining Rm. S | Operation                     |   |  |  |  |
| 21/09/2007 | 10:00 AM | www.www      | Operation                     |   |  |  |  |
| 21/09/2007 | 10:00 AM | wwwwwww      | Operation                     |   |  |  |  |

All Delete File Export

Close

#### Optional history screen

## Screen examples (for remote monitoring)

### Monitor mode main screen example

Icon display

| 🖾 Monitor Mode         |            |                                            |                                             |                                             |                         | O Languaget                            | CheckUser   TPC Lan<br>Automatic Logout Tim | guage Checker Statu<br>10 11:59 PM ]                | s On      | Logout            |
|------------------------|------------|--------------------------------------------|---------------------------------------------|---------------------------------------------|-------------------------|----------------------------------------|---------------------------------------------|-----------------------------------------------------|-----------|-------------------|
|                        |            | Displ<br>Grou                              | ay<br>ip                                    |                                             |                         | T Root                                 | E Up ] <b>3</b> D                           | own                                                 |           | Select A          |
| Ch Stand               | RC Group(  | 01<br>8Auto<br>24.0°C                      | RC. Group002                                | RC Group003<br>On<br>\$24.0°C               | RC Group004             | RC Group005                            | RC Group006<br>On 22(Auto)<br>\$ 24 0°C     | RC.Group007<br>On State<br>28 C. Auto<br>26 0/5 0/C | <u>t</u>  | Clear A           |
| RC Group008            | RC Group0  | 09<br>19 10<br>19 (C. Auto)<br>18 0/18 6*C | RC Group010<br>On B<br>Stran                | RC Group011                                 | RC Group012             | RC.GroupD13                            | RC Group014                                 | RC Group015<br>On Bal<br>Streat<br>\$26.0°C         | ×         | Coperation 1997   |
| RC Group016            | RC Group0  | 117<br>500000<br>85Fan<br>8                | RC Group018<br>On SAuto<br>8 26 0*C         | RC Group019<br>On<br>\$\$Auto<br>\$26.0°C   | RC.Group020             | RC. Group021                           | RC Group022                                 | RC Group023<br>On StHeat<br>\$26.0°C                | Ŧ         | On Of             |
| RC Group024            | RC Group0  | 125<br>Mini<br>SFan                        | RC Group026                                 | RC Group027<br>On 5<br>48(Auto)<br>1 26.0°C | RC Group028             | RC. Group029<br>On 28(Auto)<br>126 0*0 | RC Group030                                 | RC.Group031<br>On Dis X<br>(Auto)<br>8 26 0°C       | Q<br>100% | 8 Set<br>Temp     |
| RC Group032<br>On Ball | RC Group(  | 133<br>58881                               | RC Group034                                 | RC Group035                                 | RC.Group036<br>On SCool | RC Group037                            | RC Group038<br>On Steat                     | RC Group039<br>On S X                               | +         | System<br>Setting |
| CoolOry                | Dreat Bide | hedule                                     | 200 Controlled 2010<br>200 Restricted 8 Set | xe<br>Terro                                 |                         |                                        |                                             |                                                     |           | B History         |

### List display

| Monitor Mode                        |                                                  |                          |          |          |                                                      |                          | xxxxx           | Language | CheckUser  <br>Automatic L | TPC Language<br>ogout Time 11 | Checker<br>59 PM   Status | On   |   | Logout            |
|-------------------------------------|--------------------------------------------------|--------------------------|----------|----------|------------------------------------------------------|--------------------------|-----------------|----------|----------------------------|-------------------------------|---------------------------|------|---|-------------------|
|                                     | Display<br>Group                                 |                          |          |          |                                                      |                          | *               | Root:    | <b>2</b> Up                | Down                          | Icon                      |      | 1 | Select All        |
| Name                                | Address                                          |                          | Status   |          | Mode                                                 | Set Temp.                | Room Temp       | Fan      | R.C.<br>Prohibition        | Air Flow Directio             | n<br>HZ                   | 1    | 6 | Clear All         |
| TOP 1                               |                                                  |                          | On       | BP<br>Or | Mixed                                                | Mixed                    | Mixed           | Mixed    | Mixed                      | Mixed<br>Individual           | Mixed Individual          | H    |   |                   |
| RC.Group001                         | 00-00                                            |                          | On       |          | Auto                                                 | 24.0°C                   | 10.0°C          | Auto     |                            | Individual                    | Individual                |      |   | Operation         |
| RC Group002                         | 00-01                                            |                          | On       |          | Cool                                                 | 24.0°C                   | -10.0°C         | Auto     | 9                          | 2 💌                           | 2 7                       |      |   |                   |
| RC.Group003                         | 00-02                                            |                          | On       |          | Dry                                                  | 24.0°C                   | 10.0°C          | S-High   | 2                          | 3 1                           | 3 4                       |      |   | On                |
| RC.Group004                         | 00-03                                            |                          | On       | 8        | Fan                                                  |                          | 10.0°C          | High     | 0                          | 4 1                           | 4.4                       |      |   |                   |
| RC Group005                         | 00-04                                            |                          | Ón       |          | Heat                                                 | 24.0°C                   | 10.0°C          | 22       | 88                         | Swing W                       | 5                         | 0    |   | Off.              |
| RC.Group006                         | 00-05                                            |                          | On       | 8        | (Auto)                                               | 24.0°C                   | 10.0°C          | Med-High | 0                          |                               | Swing                     | 100% | B | Set<br>Temp       |
| RC.Group007                         | 00-06                                            |                          | On       |          | Custom Auto                                          | Cool/Heat 28.0/18.0*C    | 10.0°C          | Med      | 0                          |                               |                           | +    |   |                   |
| RC Group008                         | 00-07                                            |                          | On       | a NP     | (Custom Auto)                                        | Cool/Heat<br>28 0/18 0°C | above<br>10.0°C | Med-Low  | 12                         |                               |                           | -    | 0 | System<br>Setting |
| AEmir CostOry<br>AEmir Heat<br>Host | Officient Sign<br>Concontrolled<br>Concontrolled | Set Term<br>to Auto Of 1 | Auto Ref |          | C Prohibition RBMo<br>Al DTH<br>On/Cit DTH<br>On GPT | de<br>tro<br>Mer<br>Br   |                 |          | -19452                     |                               | • •                       |      | 8 | History           |

Control main screen example

### Operation setting screen

|           | RC Groupb | 61          |      |           |                   |               |           |
|-----------|-----------|-------------|------|-----------|-------------------|---------------|-----------|
|           |           |             |      |           |                   |               |           |
| 01        | Auto      | 24.0'C 🗸    | Auto |           | A                 | 05            | 0         |
| 2017      |           | 1           | 860  |           | Dirich .          | OF 1          | 04        |
|           | DY        | E           | A.L. |           | P II DUT          | Inst Openador | Fare Tept |
|           | ( Far     | )           | - A  | 4         | THE BOOK          | for           | Reset     |
| kenesimu) | (Heat.)   | Rent Street |      | -         | P. Nop            | Special Bal   |           |
| Cartan I  |           | Low         |      |           | Coltent)          |               |           |
| Canada    |           |             |      | Induktail | ATT A DESCRIPTION |               |           |
| Crards    | -         | 112000000   |      | 10000000  |                   |               |           |

CONTROL

### FUJITSU GENERAL LIMITED

## **Dimensions**

Unit: mm

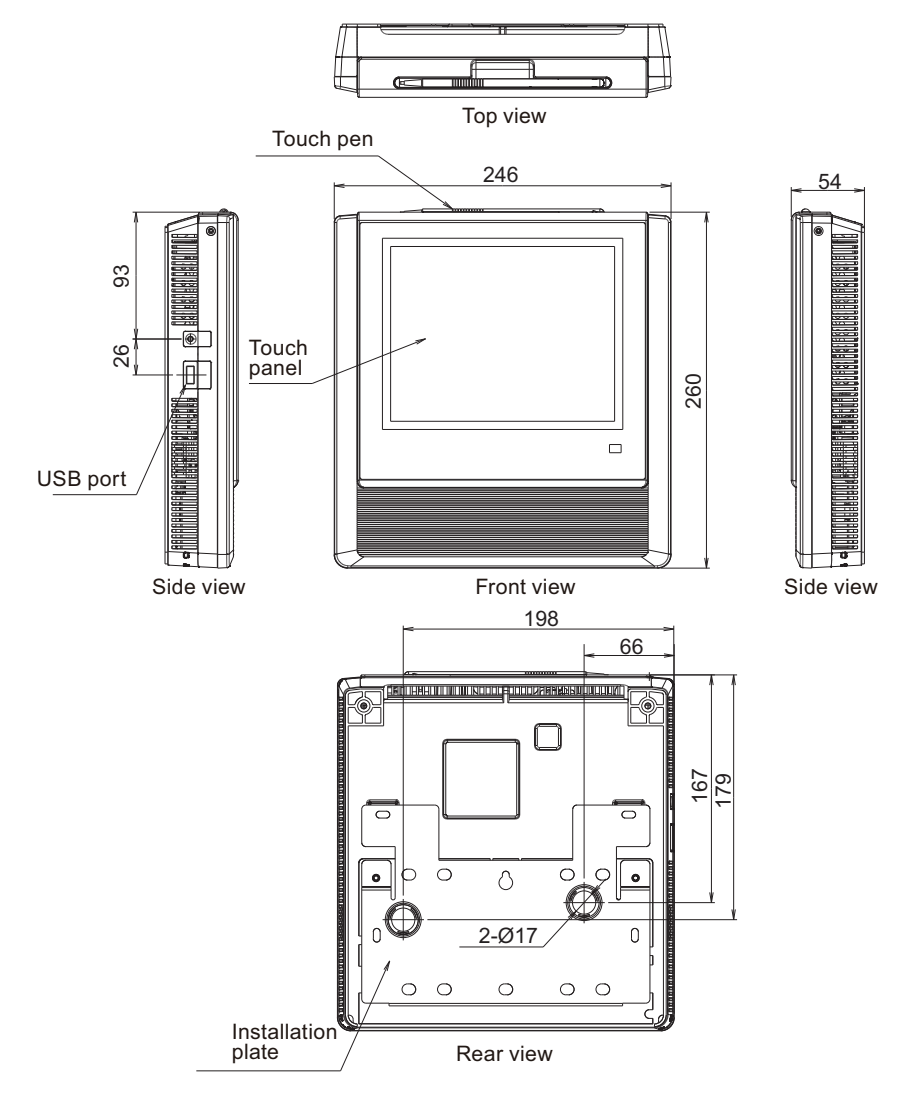

Mounting plate screw hole positions

Unit: mm

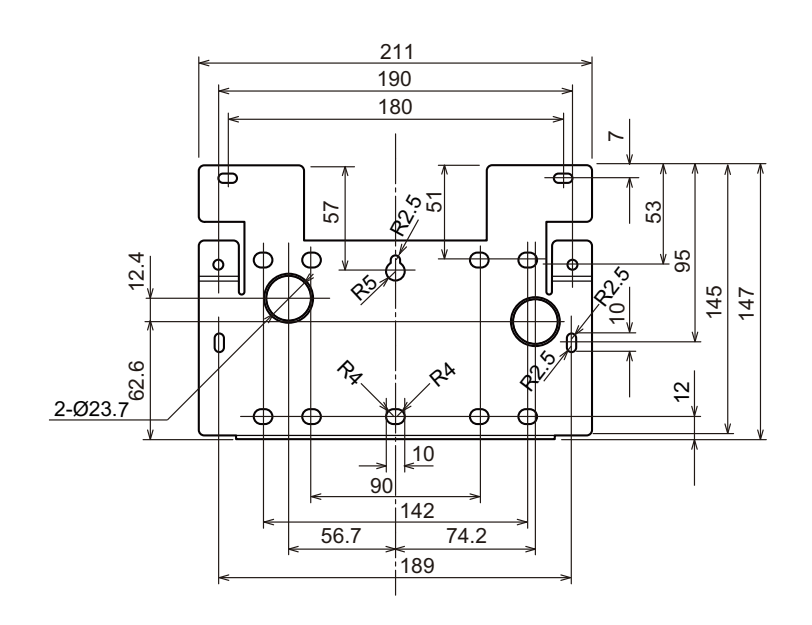

### 

Refer to the mounting screw hole positions of the switch box that is to be installed in advance and check the compatibility.

CONTROL

## Terminal names

Names of connection terminals in rear cover.

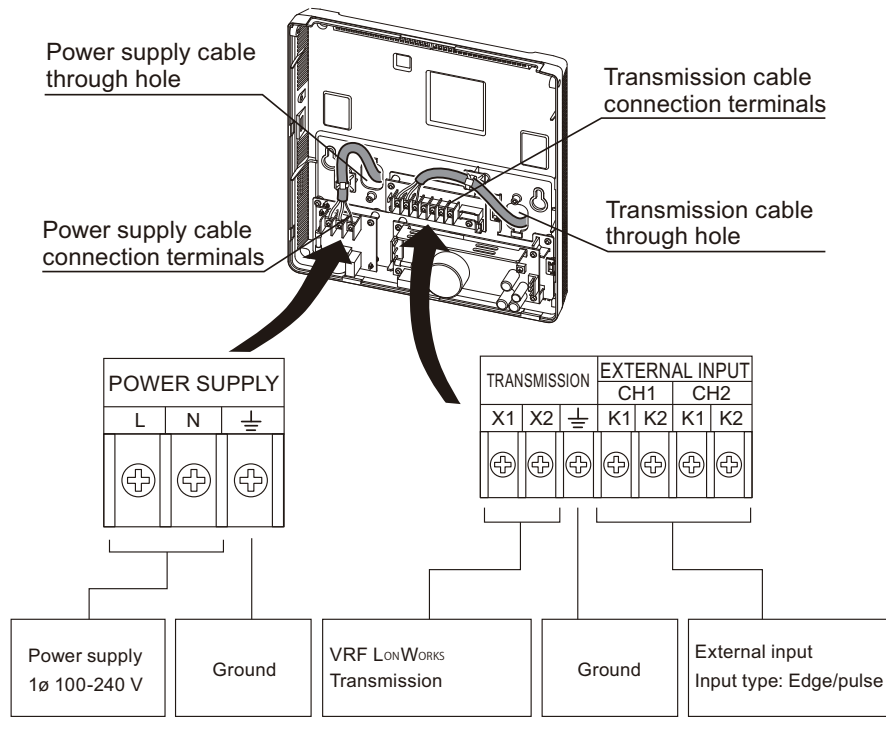

## External input terminal

TROL

• Case 1: Batch start/stop and emergency stop commands

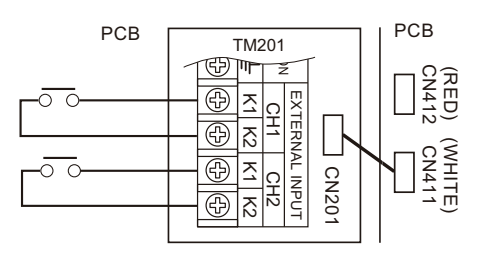

· Case 2: Electricity meter is connected

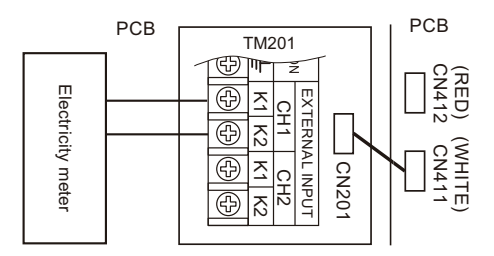

## Installation space

When installing Touch panel controller in a row, keep the space shown below from the surrounding projecting parts.

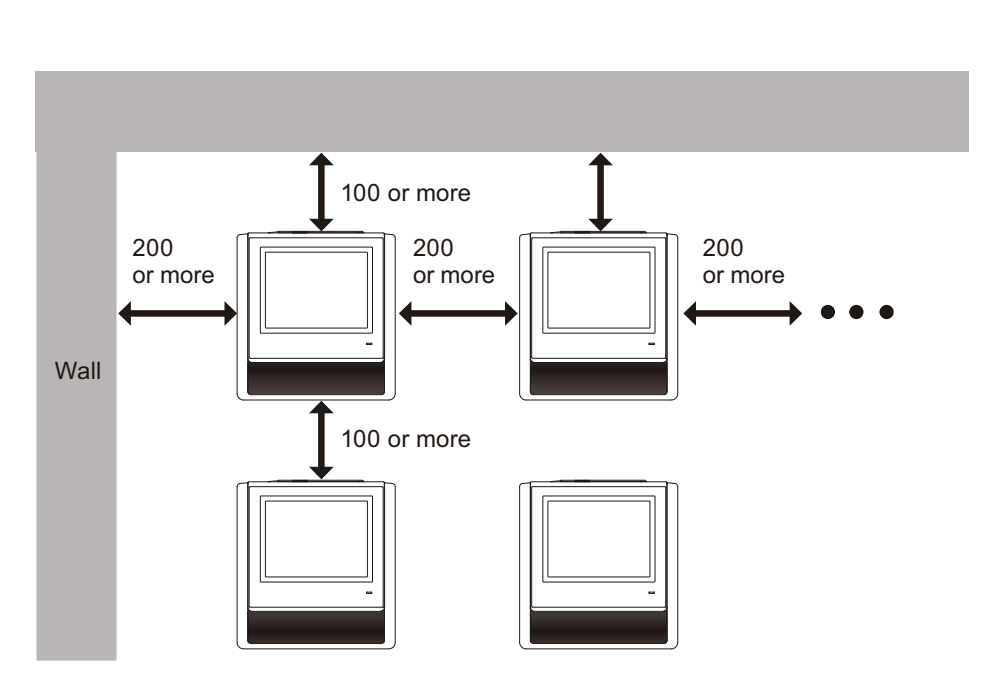

**NOTE:** The switch box that Touch panel controller is to be mounted to should be installed horizontally in advance.

### 

ROL

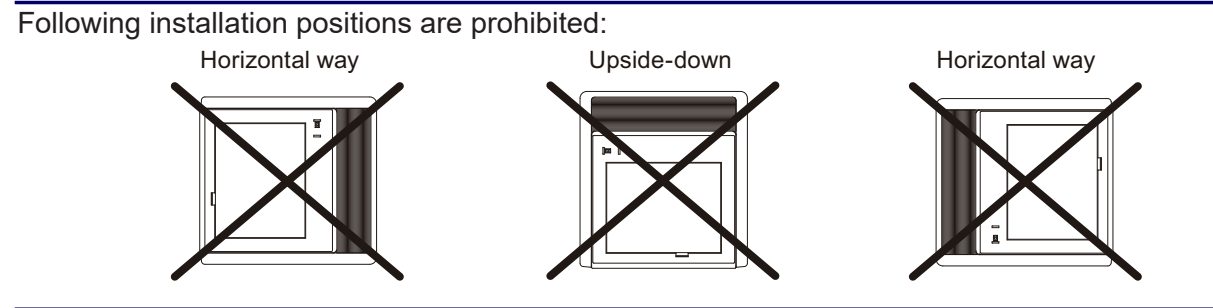

Unit: mm

## Installation

For details, refer to installation manual.

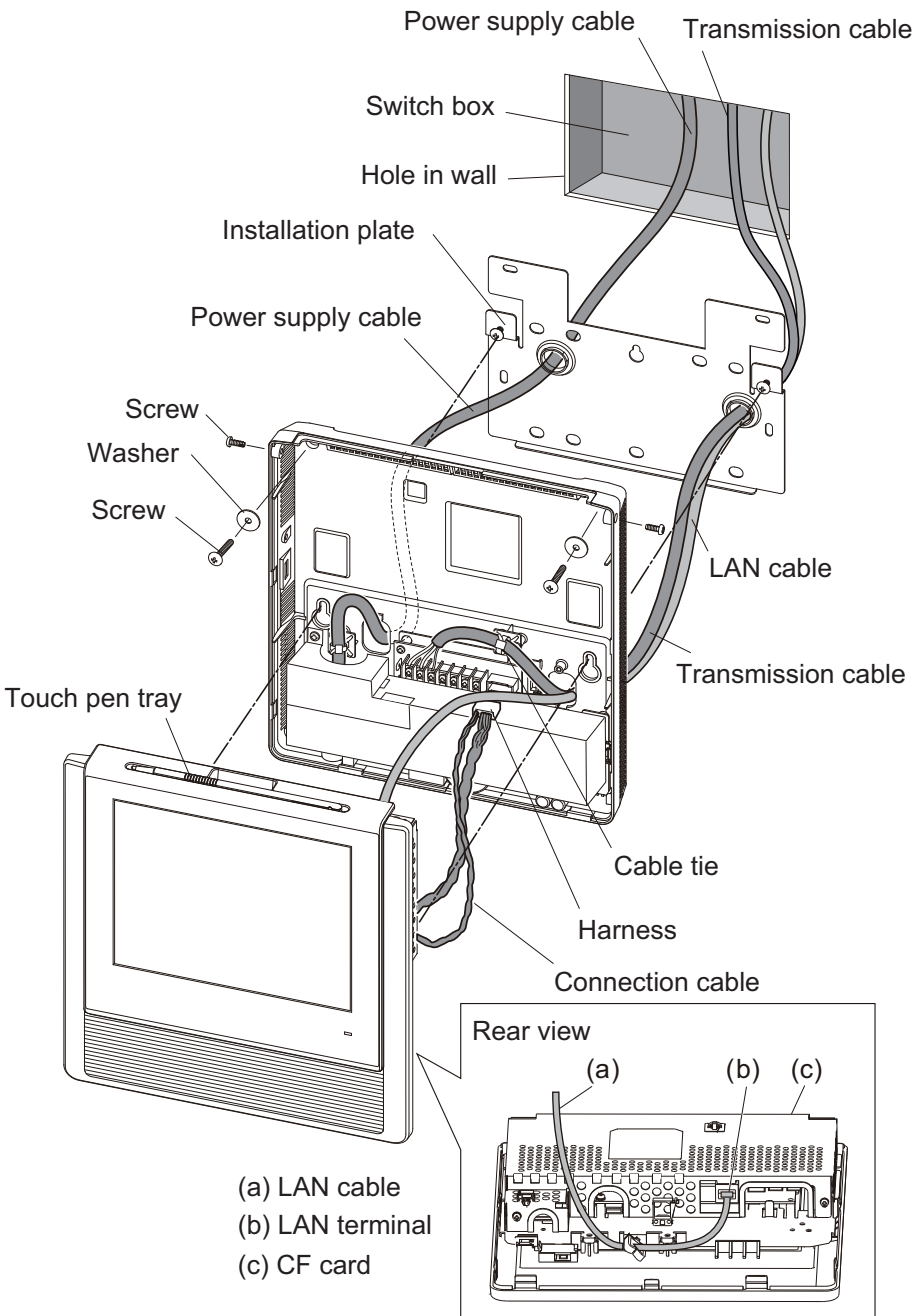

### 

TROL

In advance, install a switch box to the wall where Touch panel controller is to be installed.

## Specifications

| Power source voltage V    |    | 1 Ø AC 100—240                                                    |  |  |  |
|---------------------------|----|-------------------------------------------------------------------|--|--|--|
| Power source frequency Hz |    | 50/60                                                             |  |  |  |
| Input power W             |    | 22                                                                |  |  |  |
| Display                   |    | 7.5-inch TFT color LCD (640 × 480 pixels), with touch panel       |  |  |  |
| LED indicator             |    | Power LED (Green)                                                 |  |  |  |
|                           |    | USB 2.0                                                           |  |  |  |
|                           |    | Transmission line                                                 |  |  |  |
|                           |    | Ethernet port                                                     |  |  |  |
|                           |    | (Ethernet port is required for remote connection using Internet.) |  |  |  |
| External interface        |    | External input: Either emergency stop, batch operation/stop,      |  |  |  |
|                           |    | electricity meter                                                 |  |  |  |
|                           |    | (Either Dry contact or apply voltage can be selected.)            |  |  |  |
|                           |    | External output: Operation state, error state                     |  |  |  |
|                           |    | Reset switch                                                      |  |  |  |
| Usage temperature range   | °C | 0 to 40                                                           |  |  |  |
| Usage humidity range      | %  | 0 to 85 (no condensation)                                         |  |  |  |
| Storage temperature range | °C | -20 to 70                                                         |  |  |  |
| Storage humidity range    | %  | 0 to 85 (no condensation)                                         |  |  |  |
| Dimensions (H × W × D)    | mm | 260 × 246 × 54                                                    |  |  |  |
| Weight                    | g  | 2,150                                                             |  |  |  |
| Fuse capacity             | A  | 5                                                                 |  |  |  |

## • Wiring specifications

ITROL TEM

| Use                         | Cable size                       | Wire type                                                               | Remarks                                             |
|-----------------------------|----------------------------------|-------------------------------------------------------------------------|-----------------------------------------------------|
| Power supply cable          | 0.5—1.25 mm <sup>2</sup>         | 60245 IEC 57 or equivalent                                              | 1 Ø AC 100—240 V 50/60 Hz,<br>2-wire + ground       |
|                             |                                  |                                                                         | (Always ground the unit)                            |
| Transmission cable          | 0.33 mm <sup>2</sup><br>(22 AWG) | LEVEL4 (NEMA) non-polar 2-<br>core, twisted pair solid core<br>shielded | LonWorks compatible cable                           |
| External input/output cable | 0.33 mm <sup>2</sup><br>(22 AWG) | Polar 2-core, twisted pair                                              | Use cable in accordance with local rules for cable. |

# Other required devices (Locally purchased)

· Personal computer that satisfies the following system requirements

| Personal computer system requirement |                                                                                                    |  |  |  |  |  |  |
|--------------------------------------|----------------------------------------------------------------------------------------------------|--|--|--|--|--|--|
| CPU                                  | 2 GHz or higher                                                                                                    |  |  |  |  |  |  |
| Memory                               | 2 GB or more                                                                                                    |  |  |  |  |  |  |
| HDD                                  | ) GB or more of free space                                                                                                    |  |  |  |  |  |  |
| Display                              | ,366 × 768 or higher resolution                                                                                                    |  |  |  |  |  |  |
|                                      | USB port                                                                                                    |  |  |  |  |  |  |
| Interface                            | <ul> <li>Ethernet port (Ethernet port is required for remote connection using<br/>Internet.)</li> </ul>                                     |  |  |  |  |  |  |
| Software                             | <ul> <li>Microsoft Office Excel (2007, 2010, 2013, 2016), Microsoft Excel (2007, 2010, 2013)</li> <li>Adaba Baadar 10.0 er later</li> </ul> |  |  |  |  |  |  |
|                                      | Adobe Reader 10.0 of later     Internet Explorer 11                                                                                         |  |  |  |  |  |  |